# MODEMO **ZTE MC888**

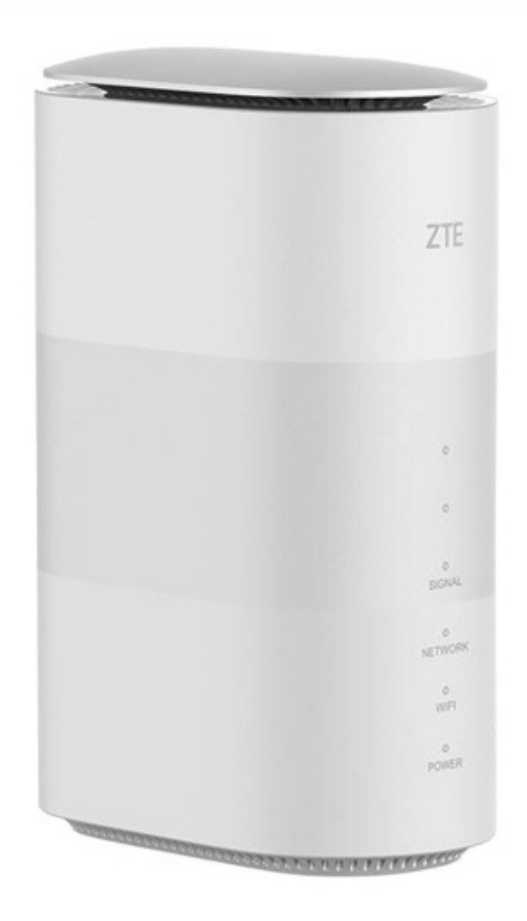

### NAUDOJIMO INSTRUKCIJA

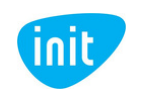

### Sveiki prisijungę prie INIT!

Tai – glausta modemo **ZTE MC888** atmintinė. Čia rasite svarbiausią informaciją, kaip pradėti naudotis mobiliuoju namų internetu.

Linkime lengvo ir sklandaus naudojimo!

#### APIE ZTE MC888

Internetu laisvai naudokitės namuose, biure, sodyboje ar kitoje Jums patogioje vietoje! Belaidžiu Wi-Fi ryšiu prie šio modemo vienu metu gali prisijungti net iki 64 įrenginių, o LAN jungtimis (10/100/1000 Mbps) prijungiama dar iki 2 įrenginių. Modemo įrengimas paprastas, o naudojimas – lengvas, nes reikiamą informaciją rodo indikacinės lemputės. Įrenginiai prijungiami 2,4 ir 5 Ghz dažniais. 5G ryšio palaikymas suteikia galimybių itin sklandžiai naršyti, žaisti ar transliuoti gyvus vaizdo įrašus.

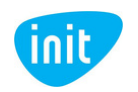

### 1. ĮDĖKITE SIM KORTELĘ

Atidarykite modemo apačioje esantį dangtelį ir įdėkite SIM kortelę kryptimi, kuri pavaizduota šalia angos.

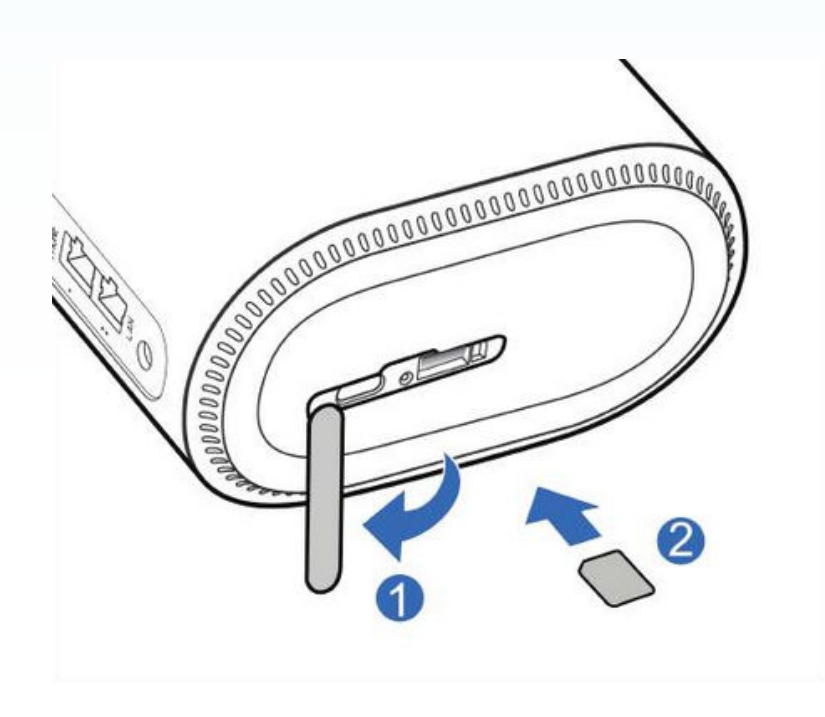

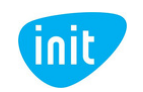

#### 2. PRIJUNKITE MODEMĄ PRIE ELEKTROS LIZDO

Naudodami pakuotėje pateiktą maitinimo laidą, prijunkite modemą prie elektros lizdo ir palaukite keletą minučių, kol modemas visiškai įsijungs.

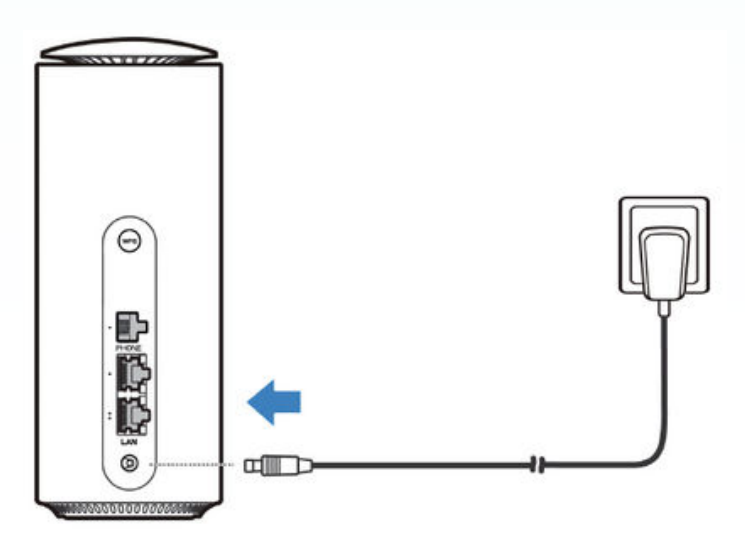

#### **3. PRISIJUNKITE PRIE INTERNETO**

Savo įrenginyje ieškokite naujo Wi-Fi signalo ir prisijunkite įvedę slaptažodį, pateiktą apatinėje modemo pusėje.

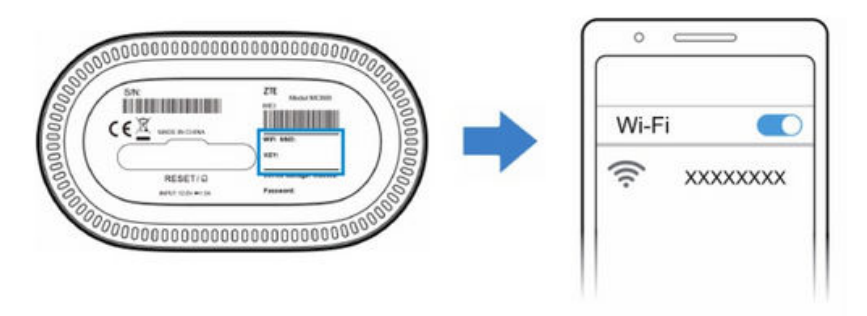

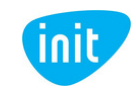

# SVARBU: kaip pasikeisti Wi-Fi pavadinimą arba slaptažodį?

1. Įsitikinkite, kad esate prisijungęs prie modemo Wi-Fi. Jeigu nežinote arba neatsimenate Wi-Fi slaptažodžio, galite atkurti gamyklinius parametrus (kelias sekundes paspaudę perkrovimo mygtuką) ir pradinės reikšmės sugrįš į tas, kurios nurodytos apatinėje modemo pusėje.

2. Į naršyklės langą įveskite šį adresą: **192.168.0.1.** Tai – modemo valdymo skydas.

3. Toliau įveskite modemo valdymo skydo slaptažodį, pateiktą apatinėje modemo pusėje.

4. Pasirodžiusiame lange prie Wi-Fi spauskite "Settings":

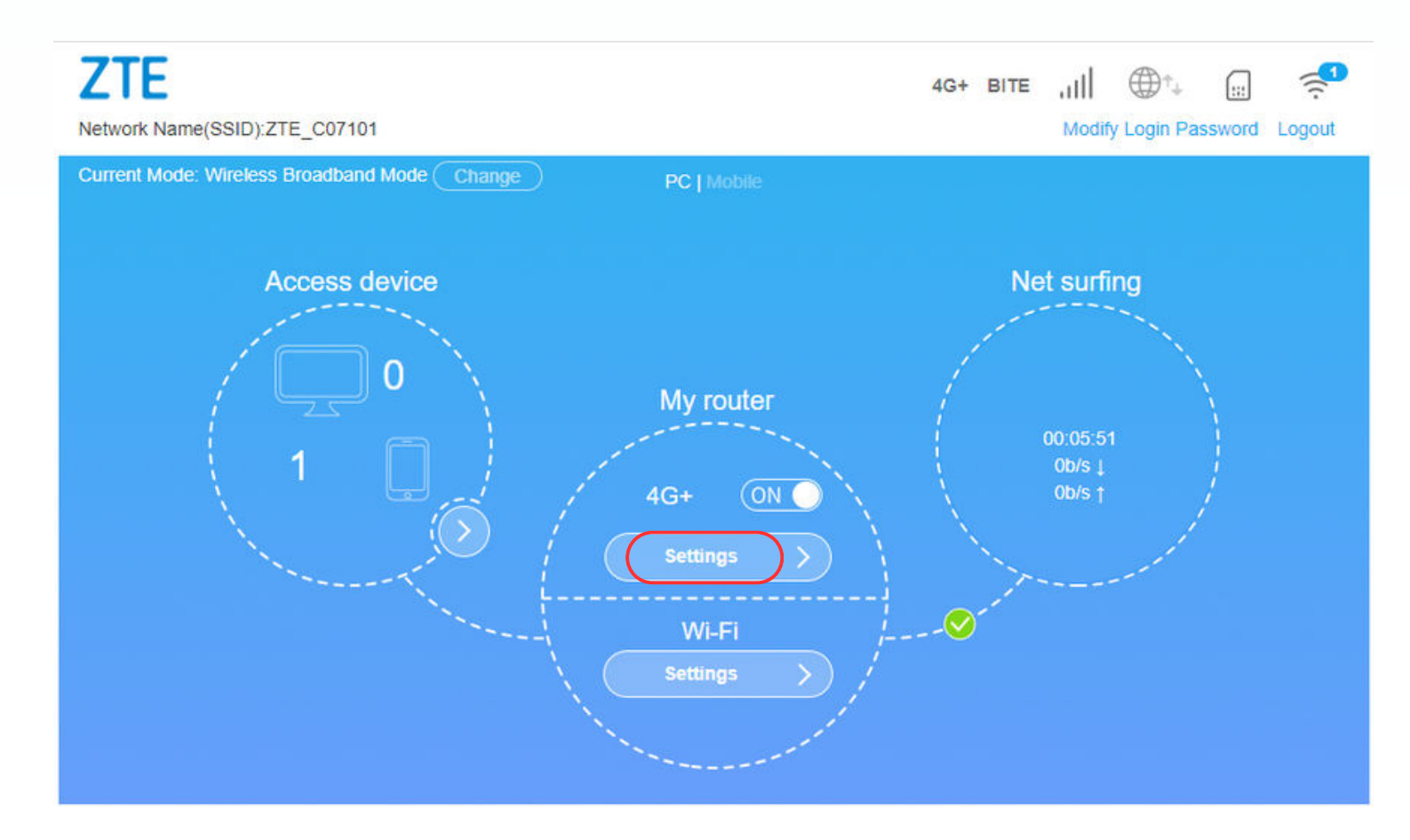

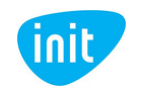

5. Atsidariusiame lange, laukelyje "Network Name (SSID)" įveskite norimą Wi-Fi pavadinimą. Laukelyje "Password" – norimą Wi-Fi slaptažodį. Tuomet spauskite "Apply", o iššokus lentelei spauskite "Yes" ir palaukite, kol modemas persikraus.

| Wi-Fi Switch <ul> <li>Enable</li> <li>Disable</li> </ul> Band Steering <li>Enable</li> <li>Disable</li> If enabled, the device will merge 2.4GHz band SSID and 5GHz band SSID, and automatically select the frequency band to provides a faster speed.    Main SSID Guest SSID   Main SSID Guest SSID   WPS Advanced Settings   Security Mode WPA2(AES)-PSK                                                                                                    | $\mathbf{i}$ |
|----------------------------------------------------------------------------------------------------|--------------|
| Band Steering <ul> <li>Enable</li> <li>Disable</li> </ul> <li>If enabled, the device will merge 2.4GHz band SSID and 5GHz band SSID, and automatically select the frequency band to provides a faster speed.</li> Main SSID Guest SSID   Main SSID Guest SSID   WPS Advanced Settings   CTE_C07101   Broadcast SSID   Broadcast SSID   All the wireless client device is completely isolated   Security Mode                                                              |              |
| If enabled, the device will merge 2.4GHz band SSID and 5GHz band SSID, and automatically select the frequency band to provides a faster speed.         Main SSID       Guest SSID       WPS       Advanced Settings         Basic Settings       ZTE_C07101       Image: Broadcast SSID       Image: Broadcast SSID         Main SSID       All the wireless client device is completely isolated       Image: Security Mode       Image: WPA2(AES)-PSK       Image: SSID |              |
| Main SSID       Guest SSID       WPS       Advanced Settings         Basic Settings       ZTE_C07101       Broadcast SSID       Image: Completely isolated         Security Mode       WPA2(AES)-PSK       Ymage: Completely isolated                                                                                                    | hat<br>ply   |
| Basic Settings          Network Name(SSID) *       ZTE_C07101         Image: Broadcast SSID         Image: All the wireless client device is completely isolated         Security Mode       WPA2(AES)-PSK                                                                                                    |              |
| Network Name(SSID) *       ZTE_C07101         Broadcast SSID       In the wireless client device is completely isolated         Security Mode       WPA2(AES)-PSK                                                                                                    |              |
| Broadcast SSID     All the wireless client device is completely isolated     WPA2(AES)-PSK                                                                                                    |              |
| Security Mode WPA2(AES)-PSK 🗸                                                                                                    |              |
|                                                                                                    |              |
| Password * Middle                                                                                                    |              |
| Display Password      PMF     On     Off                                                                                                    |              |
|                                                                                                    |              |

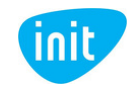

# SVARBU: APN keitimas po gamyklinių parametrų atstatymo.

Perkrovus modemą, turite iš naujo nustyti interneto prieigos taško pavadinimą (**APN**), kad galėtumėte naudotis internetu:

1. Įsitikinkite, kad esate prisijungęs prie modemo Wi-Fi (slaptažodis pateiktas apatinėje modemo pusėje).

2. Į naršyklės langą įveskite šį adresą: 192.168.0.1

3. Toliau įveskite modemo valdymo skydo slaptažodį, pateiktą apatinėje modemo pusėje.

4. Pasirodžiusiame lange spauskite "Settings":

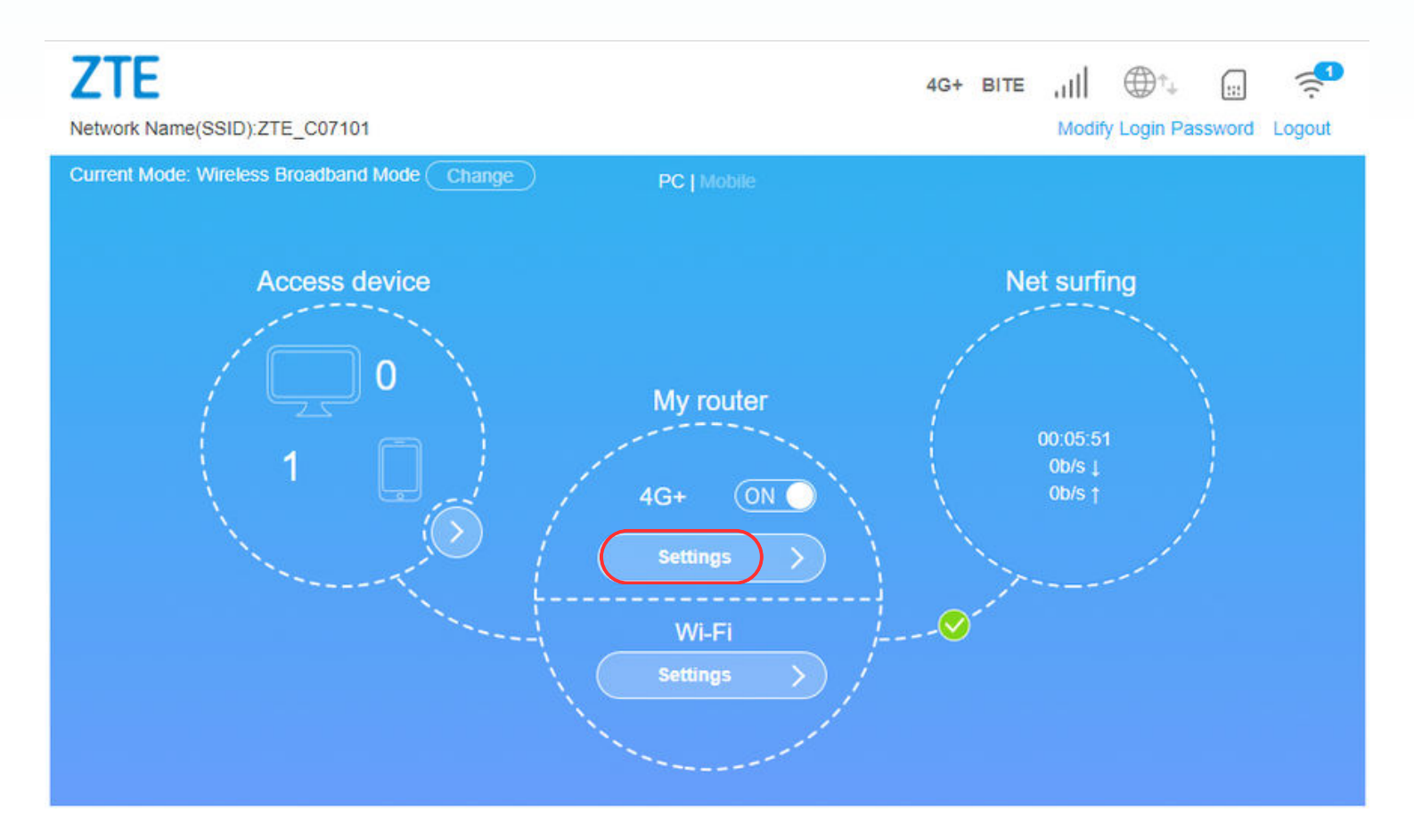

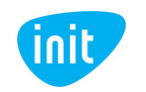

#### 5. Tuomet pasirinkite "APN":

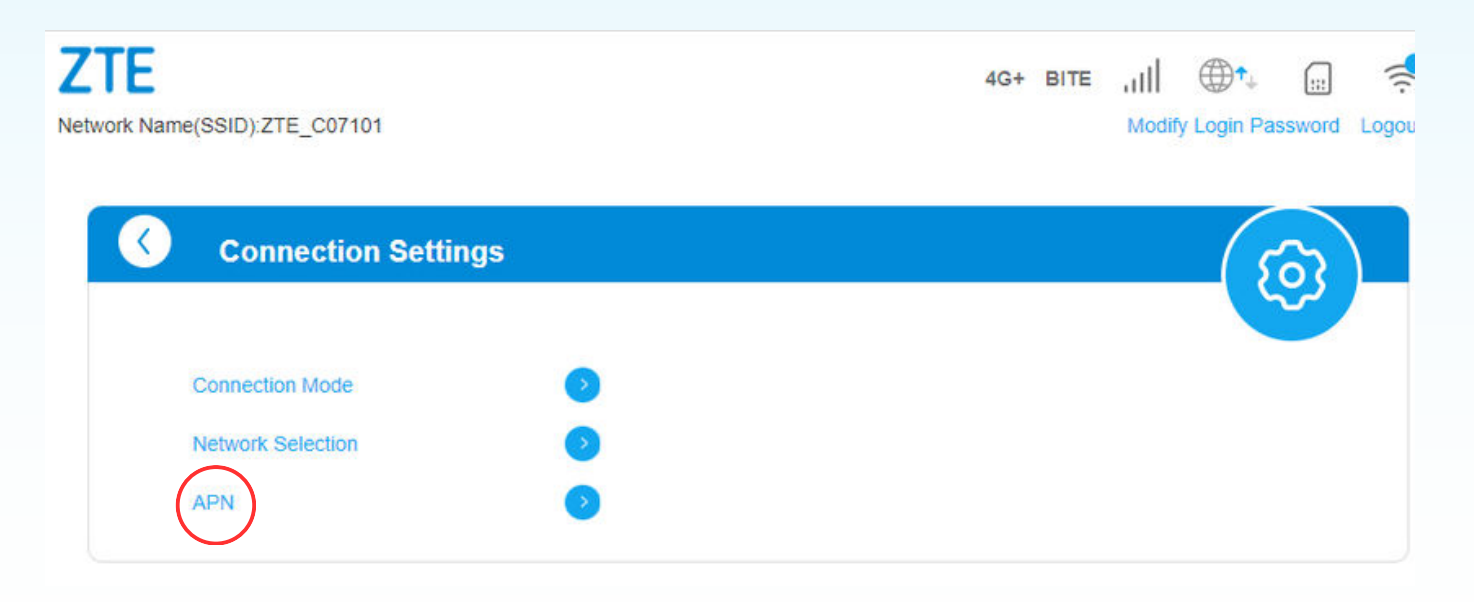

6. Pasirodžiusiame lange pasirinkite "Manual", spauskite "Add New":

| <b>(</b> | APN            |         | ഹ |
|----------|----------------|---------|---|
|          |                |         |   |
|          | Current APN    | Bite    |   |
|          | Mode           | O Auto  |   |
|          | Profile        | Default |   |
|          | PDP Type       | IPv4    | ~ |
|          |                |         |   |
|          | Profile Name * | Default |   |
|          | APN            | Default |   |
|          | Authentication | NONE    | ~ |
|          | User Name      |         |   |
|          | Password       |         |   |
|          |                |         |   |

The setting can only be changed when the modem is disconnected.

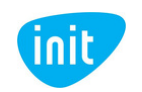

7. Tuomet įveskite profilio pavadinimą (**Internetas**), APN (**INIT**) ir spauskite "Apply":

| Current APN    | Bite          |        |
|----------------|---------------|--------|
| Mode           | Auto   Manual |        |
| Profile        | Default 🗸     | Cancel |
| PDP Type       | IPv4          | ~      |
| Profile Name * | Internetas    |        |
| APN            | init          |        |
| Authentication | NONE          | ~      |
| User Name      |               |        |
| Password       |               |        |

8. Iššokus lentelei, spauskite "Yes" ir palaukite, kol modemas persikraus. Tuomet sugrįžkite į pagrindį langą ir įjunkite internetą.

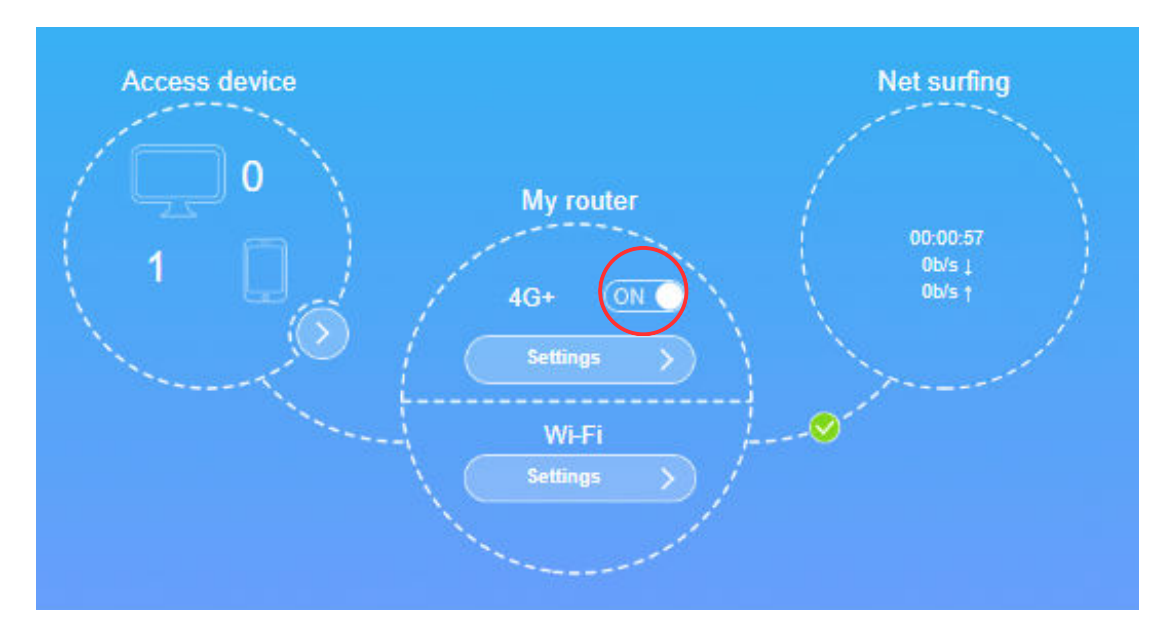

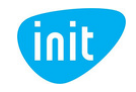

Jeigu turite daugiau klausimų, kviečiame skambinti mums tel. 19123, pildyti užklausą svetainėje init.lt arba atvykti į artimiausią klientų aptarnavimo centrą.

Jūsų interneto ir televizijos tiekėjas INIT

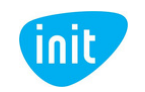